Home > FIN How-to: Printing Journal Entries

## FIN How-to: Printing Journal Entries m

A Journal Entry in any status (Valid, Error, Approved, or Posted) can be printed from the Lines page of the Journal Entry.

## **Read the procedures**

- If you need to look up the Journal Entry: Log into the Finance System. Then, from the Finance Inquiry or Finance & Accounting homepage, click on the Create/Update Journal Entries tile. Use the Find an Existing Value button to search for the Journal Entry. Click on the Journal Entry to open it.
- 2. From the Lines tab, use the Process dropdown menu to select Print Journal.
- 3. Click Process.

| Header Lines Totals Errors Approval |                             |       |         |                          |   |      |       |         |             |                            |          |
|-------------------------------------|-----------------------------|-------|---------|--------------------------|---|------|-------|---------|-------------|----------------------------|----------|
| Uni                                 | Unit UCOLO<br>Template List |       |         | Journal ID APB015015E    |   |      |       |         | 999         | Errors Only                |          |
|                                     |                             |       |         | *Process Print Journal * |   |      |       | Process |             | X & Line 10 ¥ ¥            |          |
| ▼ Lines                             |                             |       |         |                          |   |      |       |         |             | Personalize   Find   🖉   🔛 |          |
| Select                              | Line                        | Unit  | Ledger  | SpeedType                |   | Fund | Org   | Program | PC Bus Unit | Project                    | Activity |
|                                     | 1                           | UCOLO | ACTUALS | 12916390                 | ٩ | 29   | 10492 | 16423   |             |                            |          |
|                                     | 2                           | UCOLO | ACTUALS | 12916390                 | ٩ | 29   | 10492 | 16423   |             |                            |          |
|                                     | 3                           | UCOLO | ACTUALS |                          | ٩ | 30   | 10102 |         | UCB         | 1532244                    | 1        |
|                                     | 4                           | UCOLO | ACTUALS |                          | ٩ | 30   | 10167 |         | UCB         | 1530313                    | 1        |
|                                     | 5                           | UCOLO | ACTUALS |                          | ٩ | 30   | 10342 |         | UCB         | 1537114                    | 1        |
|                                     | 6                           | UCOLO | ACTUALS |                          | ٩ | 78   | 10536 | 16718   |             |                            |          |
|                                     | 7                           | UCOLO | ACTUALS | 12916390                 | Q | 29   | 10492 | 16423   |             |                            |          |

4. The Journal Print page will appear as a new tab or window in your browser.

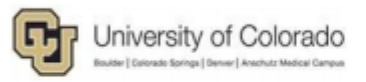

University of Colorado Financials Journal Print

| Journal                                           | ID: APB015015E                   | Source: FRS - Er     | tries from FRS                                            |        |         | FY: | 2000       | Acct Period: |  |
|---------------------------------------------------|----------------------------------|----------------------|-----------------------------------------------------------|--------|---------|-----|------------|--------------|--|
| Journal Date: 07/06/1999<br>Ledger Group: ACTUALS |                                  | Entered By: External | Entered By: External Load - Don't Delete!<br>Approved By: |        |         |     |            |              |  |
|                                                   |                                  | Approved By:         |                                                           |        |         |     |            |              |  |
| Descrip                                           | tion: AP DAILY                   |                      |                                                           |        |         |     |            |              |  |
|                                                   |                                  |                      |                                                           |        |         |     |            |              |  |
| Ln                                                | SpeedType                        | Line Description     | <u>Fi</u>                                                 | nd Org | Program |     | Proj/Grant | Sub-Cls      |  |
| 1                                                 | 12916390                         | VIGIL MAURICE DBA    | WI3952 29                                                 | 10492  | 16423   |     |            |              |  |
|                                                   | Constr Strs Spec Ord             |                      |                                                           |        |         |     |            |              |  |
| 1                                                 | 12916390                         | VIGIL MAURICE DBA    | WI3952 29                                                 | 10492  | 16423   |     |            |              |  |
|                                                   | Constr Strs Spec Ord             |                      | 1480050 00                                                | 10.000 | 10,100  |     |            |              |  |
| 1                                                 | 12916390<br>Constr Stra Spee Ord | VIGIL MAURICE DBA    | WI3952 28                                                 | 10492  | 16423   |     |            |              |  |
| 2                                                 | 12916390                         | VIGIL MAURICE DBA    | WI3953 29                                                 | 10492  | 16423   |     |            |              |  |
| -                                                 | Constr Strs Spec Ord             |                      | 110000                                                    | 10102  | 10120   |     |            |              |  |
| 2                                                 | 12916390                         | VIGIL MAURICE DBA    | WI3953 29                                                 | 10492  | 16423   |     |            |              |  |
|                                                   |                                  |                      |                                                           |        |         |     |            |              |  |

 Move your mouse to the lower right of the Journal Print page, and select the Printer Icon when it appears. Select the appropriate printer and settings, and select Print. Note: Your printer icon may appear in the upper right of your screen.

Have a question or feedback?

## Questions & Feedback [2]

Feedback or Question \*

Your Name

## Your Email Address

- CAPTCHA -

This question is for testing whether or not you are a human visitor and to prevent automated spam submissions.

Submit

Controller

Source URL:https://www.cu.edu/controller/fin-how-printing-journal-entries

Links

[1] https://www.cu.edu/controller/fin-how-printing-journal-entries [2] https://www.cu.edu/controller/forms/questions-feedback-0